## EN PRIMER LUGAR, DEBERÁ SELECCIONAR DEL APARTADO ENTIDAD, ESCUELA DEPORTIVA DE ADULTOS

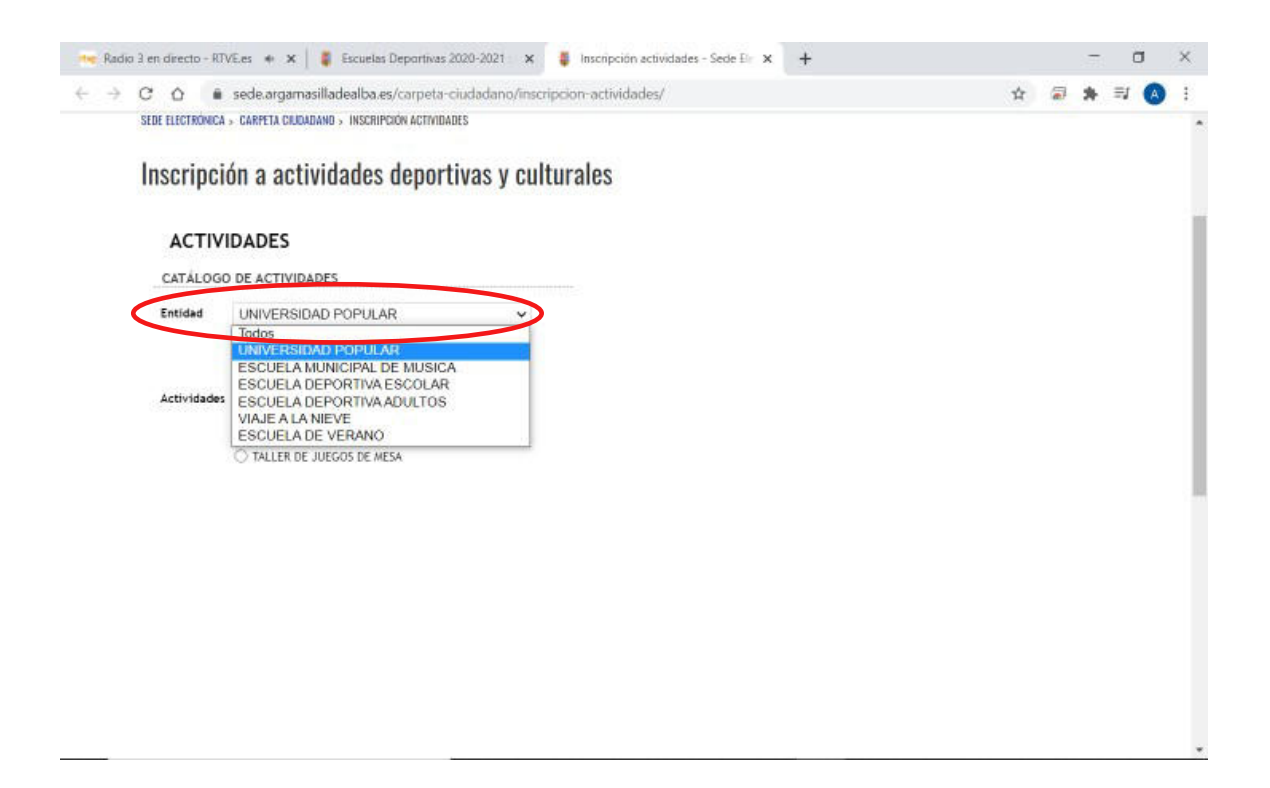

# A CONTINUACIÓN DEBERÁ SELECCIONAR LA ACTIVIDAD EN LA QUE SE DESEE INSCRIBIR

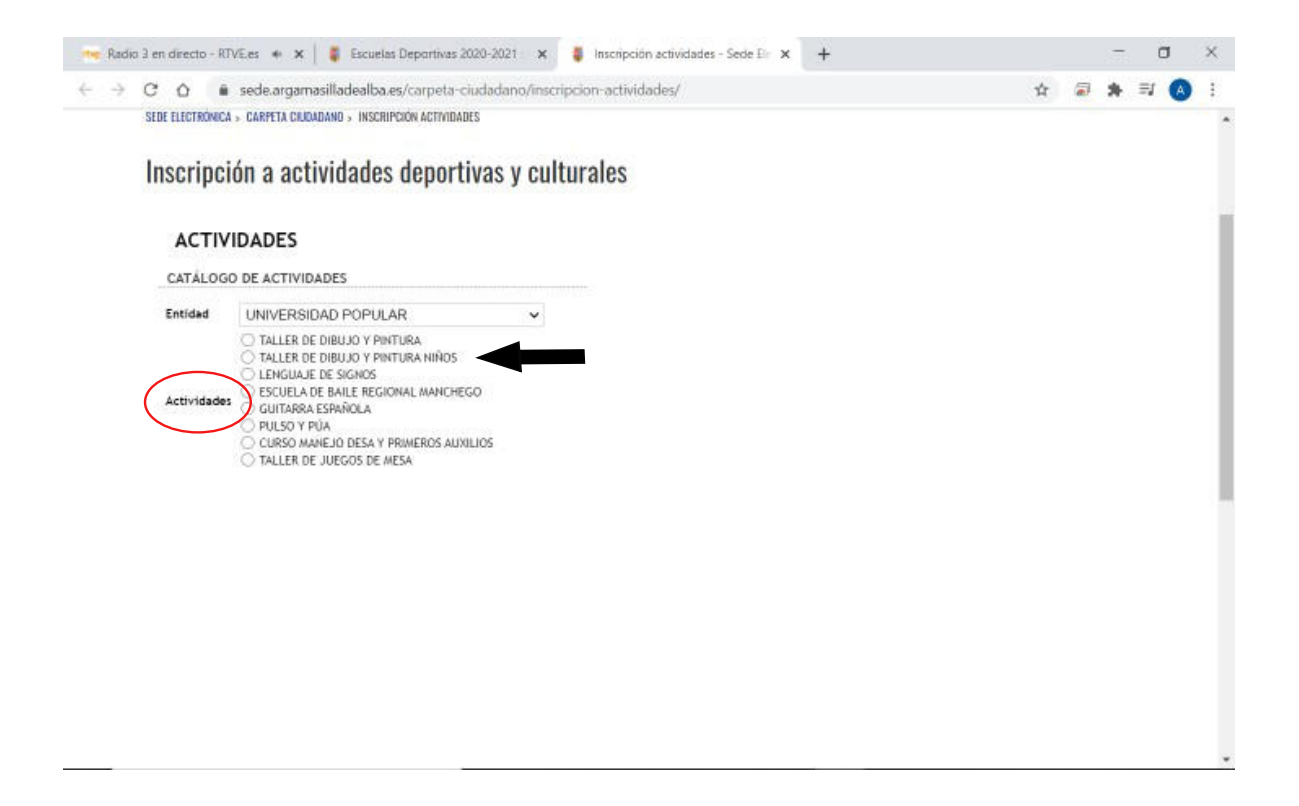

## LUEGO APARECERÁ EL APARTADO CURSOS, EN EL QUE DEBERÁ SELECCIONAR EL QUE DESEE Y A CONTINUACIÓN EN EL DESPLEGABLE DE LA DERECHA SELECCIONAR ASIGNAR

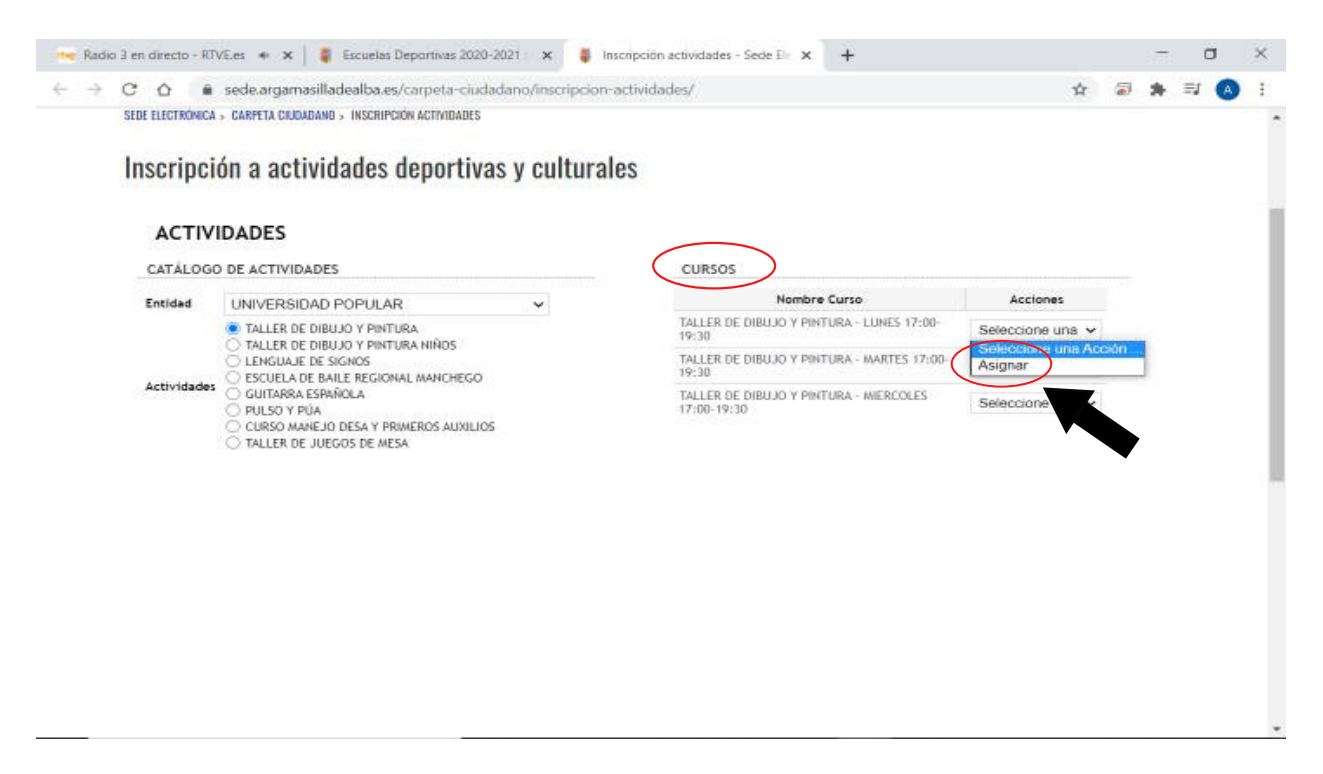

#### LUEGO DEBERÁ SELECIONAR DEL DESPLEGABLE DEL APARTADO HORARIO, ASIGNAR PARA CONTINUAR. TRAS ELLO SE APARCERÁN LOS CAMPOS DE SUJETO PASIVO Y ALUMNO PARA RELLENAR

| CATÁLOGO DE ACTIVIDADES         Entidad       UNIVERSIDAD POPULAR          TALLER DE DIBUJO Y PINTURA        Actividades       Actividades       Actividades       Actividades       Actividades       Actividades       Actividades       Seleccione una v         0 CURSO MARIA ESPAÑOLA       0 ULSOS MARIA ESPAÑOLA       0 ULSOS MARIA ESPAÑOLA       0 ULSOS MARIA ESPAñOLA       0 ULSOS MARIA ESPAñOLA       0 Seleccione una v         0 CURSO MARIA DE JUEGOS DE MESA       0 ULSOS MARIA ESPAñOLA       0 ULSOS MARIA ESPAñOLA       0 Seleccione una v         0 CURSO MARIA DE JUEGOS DE MESA       0 ULSOS MARIA ESPAñOLA       0 ULSOS MARIA ESPAñOLA       0 Seleccione una v         0 CURSO MARIA DE JUEGOS DE MESA       0 ULSOS MARIA ESPAñOLA       0 ULSOS MARIA ESPAñOLA       0 Seleccione una v         0 CURSO MARIA DE JUEGOS DE MESA       0 ULSOS MARIA ESPAÑOLA       0 ULSOS MARIA ESPAÑOLA       0 Seleccione una v         0 CURSO MARIA DE JUEGOS DE MESA       0 ULSOS DE MESA       0 ULSOS DE MESA       0 ULSOS DE MESA       0 ULSOS DE MESA                                                                                                    | CATÁLOGO DE ACTIVIDADES         Entidad       UNIVERSIDAD POPULAR       Activitados       Activitados       Curso       Activitados       Activitados       Curso       Asignar       Curso         Actividades       OUTARA ESTAVIDOLA POPULAR       Internet de curso       Asignar       Internet de curso       Asignar       Internet de curso       Asignar       Internet de curso       Asignar       Internet de curso       Asignar       Internet de curso       Internet de curso       Asignar       Internet de curso       Asignar       Internet de curso       Asignar       Internet de curso       Internet de curso       Asignar       Internet de curso       Internet de curso       Asignar       Internet de curso       Internet de curso       Asignar       Internet de curso       Internet de curso       Asignar       Internet de curso       Internet de curso       Internet de curso       Internet de curso       Asignar       Internet de curso       Internet de curso <td< th=""><th>ACTIV</th><th>DADES</th><th></th><th></th><th></th><th></th><th></th><th></th></td<> | ACTIV       | DADES                                                                      |   |                                                       |                                             |       |   |  |
|----------------------------------------------------------------------------------------------------|----------------------------------------------------------------------------------------------------|-------------|----------------------------------------------------------------------------|---|-------------------------------------------------------|---------------------------------------------|-------|---|--|
| Entidad       UNIVERSIDAD POPULAR       Acciones         TALLER DE DIBUJO Y PINTURA       TALLER DE DIBUJO Y PINTURA NIÑOS       Asignar         LENGUAJE DE SIGUOS       ESCUELA DE BAILE REGIONAL MANCHEGO       TALLER DE DIBUJO Y PINTURA - MARTES 17:00-       Seleccione una          Mombre Curso       GUITARRA ESPAÑOLA       TALLER DE DIBUJO Y PINTURA - MARTES 17:00-       Seleccione una          OLISO Y PIA       CURSO MANEJO DESA Y PRIMEROS AUXILIOS       TALLER DE DIBUJO Y PINTURA - MIERCOLES       Seleccione una          TALLER DE JUEGOS DE MESA       HORARIO       Seleccione una        Seleccione una          MORARIO       Descripción       Acciones       Seleccione una          MORARIO       Seleccione una        Seleccione una        Seleccione una                                                                                                    | Entidad       UNIVERSIDAD POPULAR       Acciones         TALLER DE DIBUJO Y PINTURA       TALLER DE DIBUJO Y PINTURA NIÑOS       Asignar         Curso De baile REGIONAL MANCHEGO       Seleccione una        Seleccione una          GUITARRA ESPAÑOLA       PULSO Y PULA       Seleccione una          O CURSO MANEJO DESA Y PRIMEROS AUXILIOS       TALLER DE DIBUJO Y PINTURA - MERCOLES       Seleccione una          TALLER DE JUEGOS DE MESA       HORARIO       Seleccione una          HORARIO       Seleccione una        Seleccione una                                                                                                    | CATÁLOGO    | DE ACTIVIDADES                                                             |   | CURSOS                                                |                                             |       |   |  |
| <ul> <li>TALLER DE DIBUJO Y PINTURA</li> <li>TALLER DE DIBUJO Y PINTURA NIÑOS</li> <li>LENGUAJE DE SIGMOS</li> <li>ESCUELA DE BAILE REGIONAL MANCHEGO</li> <li>GUITARA ESPAÑOLA</li> <li>DULSO Y PIA</li> <li>CURSO MANEJO DESA Y PRIMEROS AUXILIOS</li> <li>TALLER DE JUEGOS DE MESA</li> </ul> HORARIO Bescripción Acciones PAGO UNICO 35 € (SUJETO A DESCUENTOS) Seleccione una  Seleccione una  Seleccione una  Seleccione una  Acciones FAGO UNICO 35 € (SUJETO A DESCUENTOS) Seleccione una Acción Asignar                                                                                                    | Actividade:   TALLER DE DIBUJO Y PINTURA   TALLER DE DIBUJO Y PINTURA NIÑOS   LENGUAL DE SIGNOS   ESCUELA DE BAILE REGIONAL MANCHEGO   GUITARRA ESPAÑOLA   PULSO Y PUÀ   CURSO MANEJO DESA Y PRIMEROS AUXILIOS   TALLER DE JUEGOS DE MESA     HORARIO     Descripción   Acciones   Seleccione una     Seleccione una  Seleccione una  Seleccione una  Seleccione una  Curso MANEJO DESA Y PRIMEROS AUXILIOS TALLER DE JUEGOS DE MESA HORARIO Acciones RAGO UNICO 35 € (SUJETO A DESCUENTOS) Lunes Seleccione una  Seleccione una                                                                                                    | Entidad     | UNIVERSIDAD POPULAR                                                        | ~ | Nombre Curso                                          | Acciones                                    |       |   |  |
| Actividades<br>CENGUAJE DE SIGNOS<br>ESCUELA DE BAILE REGIONAL MANCHEGO<br>SEGUENTA DE ESANOLA<br>PULSO Y PIA<br>PULSO Y PIA<br>CIUSO MANEJO DESA Y PIMEROS AUXILIOS<br>TALLER DE DIBUJO Y PINTURA - MERCOLES<br>17:00-19:30<br>TALLER DE DIBUJO Y PINTURA - MERCOLES<br>Seleccione una ✓<br>HORARIO<br>Descripción<br>Acciones<br>PAGO UNICO 35 € (SUJETO A DESCUENTOS)<br>Lunes                                                                                                    | Actividades<br>Seleccione una<br>Pulso y pià<br>Curso Manejo desa y primeros auxilios<br>Taller de diBujo y pintura - Martes 17:00-<br>Pulso y pià<br>Curso Manejo desa y primeros auxilios<br>Taller de diBujo y pintura - Miercoles<br>Taller de diBujo y pintura - Miercoles<br>Seleccione una<br>HORARIO<br>Pago UNICO 35 € (Sujeto a descuentos)<br>Lunes<br>Breterociese una Acción<br>Asignar                                                                                                    |             | TALLER DE DIBUJO Y PINTURA     TALLER DE DIBUJO Y PINTURA NIÑOS            |   | TALLER DE DIBUJO Y PINTURA - LUNES 17:00-<br>19:30    | Asignar 🗸                                   |       |   |  |
| Actividades O GUITARRA ESRAÑOLA PULSO Y PIA O FULSO Y PRIMEROS AUXILIOS TALLER DE JUEGOS DE MESA HORARIO  Negative HORARIO  Rado UNICO 35 € (SUJETO A DESCUENTOS) Lunes Seleccione una  Actiones Seleccione una  Actiones Selecciones Selecciones Selecciones Selecciones Selecciones Selecciones Selecciones Selecciones Selecciones Selecciones Selecciones Selecciones Selecciones Selecciones Selecciones Selecciones Selecciones Selecciones Selecciones | Actividades<br>OUITARRA ESRAÑOLA<br>PULSO Y PIA<br>CINESO MAREJO DESA Y PRIMEROS AUXILIOS<br>TALLER DE JUEGOS DE MESA<br>HORARIO<br>Pescripción<br>Acciones<br>PAGO UNICO 35 € (SUJETO A DESCUENTOS)<br>Lunes<br>Seleccione una ✓<br>HORARIO<br>Descripción<br>Acciones<br>Seleccione una ✓<br>HORARIO                                                                                                    | 1010121212  | C LENGUAJE DE SIGNOS                                                       |   | TALLER DE DIBUJO Y PINTURA - MARTES 17:00-<br>19:30   | Seleccione una 🗸                            |       |   |  |
| HORARIO     Acciones       Naciones     RAGO UNICO 35 € (SUJETO A DESCUENTOS)       Lunes     Seleccione t ✓                                                                                                    | HORARIO<br>PAGO UNICO 35 € (SUJETO A DESCUENTOS)<br>Lunes<br>Seleccione t. ✓<br>Paginar                                                                                                    | Actividades | GUITARA ESPAÑOLA     PULSO Y PÚA     CURSO MANEJO DESA Y PRIMEROS AUXILIOS |   | TALLER DE DIBUJO Y PINTURA - MIERCOLES<br>17:00-19:30 | Seleccione una 🗸                            |       |   |  |
| Descripción     Acciones       PAGO UNICO 35 € (SUJETO A DESCUENTOS)     Seleccione t v       Lunes     Beteccione una Acción                                                                                                    | Descripción     Acciones       PAGO UNICO 35 € (SUJETO A DESCUENTOS)     Seleccione ι ▼       Entrociónes     Entrociónes una Acción …                                                                                                    |             | C TALLER DE JUEGOS DE MESA                                                 |   | HORARIO                                               |                                             |       |   |  |
| PAGO UNICO 35 € (SUJETO A DESCUENTOS)<br>Lunes<br>Seleccione t マ<br>Seleccione t マ<br>Asignar                                                                                                    | PAGO UNICO 35 € (SUJETO A DESCUENTOS)<br>Lunes<br>Seleccione t ▼<br>Seleccione t ▼                                                                                                    |             |                                                                            |   | Descripción                                           | Acciones                                    |       |   |  |
|                                                                                                    |                                                                                                    |             |                                                                            |   | PAGO UNICO 35 € (SUJETO A DESCUENTOS)<br>Lunes        | Seleccione ( V<br>Beleccisee une<br>Asignar | Acció | n |  |

## DEBERÁ INTRODUCIR SU DNI EN LA CASILLA DE NIF DEL SOLICITANTE. DE HABER ESTADO INSCRITO EL AÑO PASADO, DEBERÁ PINCHAR EN EL DESPLEGABLE QUE HAY JUNTO A DNI DEL ALUMNO Y SELECCIONARSE

| O THURDER                                                                                                    |                                                                                                    | 6.86.86                                                                                                    | 1. 4      |  |   |  |  |
|----------------------------------------------------------------------------------------------------|----------------------------------------------------------------------------------------------------|----------------------------------------------------------------------------------------------------|-----------|--|---|--|--|
| O LENGUAJE I                                                                                                    | DE SIGNOS                                                                                                    | TALLER DE DIBUIO Y PINTURA - MARTES 17-55 Seleccione una ♥<br>19-30<br>TALLER DE DIBUIO Y PINTURA - MERCOLES Seleccione una ♥ |           |  |   |  |  |
| GUITARRA E                                                                                                    | BARLE REGIONAL MANCHEGO<br>SPAÑOLA                                                                                                    |                                                                                                    |           |  |   |  |  |
| C PULSO Y PU<br>C CURSO HAN                                                                                                    | A<br>EJO DESA Y PRIMEROS AUVILIOS                                                                                                    |                                                                                                    |           |  |   |  |  |
| Actividades O HUSICA Y M                                                                                                    | IUEGOS DE MESA<br>OVINIENTO                                                                                                    | HORARIO                                                                                                    |           |  |   |  |  |
| O TEATRO MU                                                                                                    | SICAL INFANTIL                                                                                                    | Descripción                                                                                                    | Acciones  |  |   |  |  |
| C LENGUAJE                                                                                                    | ALA MUSICA<br>NUSICAL PREPARATORIO                                                                                                    | RAGO UNICO 35 € (SUJETO A DESCUENTOS)<br>Lunes                                                                                | Asignar 🐱 |  |   |  |  |
| C LENGUAJE                                                                                                    | NUSICAL 1º A 4º                                                                                                    |                                                                                                    |           |  |   |  |  |
| O VIOLONCHE                                                                                                    | LO Y CONTRABAJO                                                                                                    |                                                                                                    |           |  |   |  |  |
| C CLARINETE                                                                                                    | •                                                                                                    |                                                                                                    |           |  |   |  |  |
| USUARIO                                                                                                    |                                                                                                    |                                                                                                    |           |  |   |  |  |
| and an or of the second second s |                                                                                                    |                                                                                                    |           |  |   |  |  |
| and the second second                                                                                                    |                                                                                                    |                                                                                                    |           |  |   |  |  |
| NF Solicitante                                                                                                    | OCAÑA CARRETON ANDRES                                                                                                    |                                                                                                    |           |  |   |  |  |
| NE Solicitante                                                                                                    | OCAÑA CARRETON ANDRES                                                                                                    | Nueva Alumno 🛞 Lista de Alumnas                                                                                               |           |  |   |  |  |
| NF Solicitante<br>NF Alarmo<br>Teléfono                                                                                                    | OCAÑA CARRETON ANDRES<br>Seleccione una Opción                                                                                                    | V Nievo Alumno 🛞 Lista de Alumnos                                                                                             |           |  | l |  |  |
| NF Solicitante<br>NF Alumno<br>Teléfono<br>Doreiciliación -<br>BAM                                                                                                    | OCAÑA CARRETON ANDRES<br>Seleccione una Opción                                                                                                    | V) Nuevo Alumno 🛞 Lista de Alumnos                                                                                            |           |  | l |  |  |
| NF Solicitante<br>NF Alumno<br>Teléfono<br>Dosticilloción -<br>BAN<br>Facha<br>Racinfereta                                                                                                    | OCAÑA CARRETON ANDRES<br>Seleccione una Opción<br>Silu DNI - ANDRES OCAÑA CARRETÓN<br>SIN_DNI - ANDRES OCAÑA CARRETÓN                                                                           | V Nuevo Alumno 🛞 Lista de Alumnoa                                                                                             |           |  | l |  |  |
| NF Solicitante<br>NF Alumno<br>Teléfono<br>Devicillación -<br>BAN<br>Facha<br>Nacimiento<br>Discopacitado                                                                                                    | OCAÑA CARRETON ANDRES<br>Seleccione una Opción<br>Silo DNI - ANDRES OCAÑA CARRETÓN<br>SIN_DNI - ANDRES OCAÑA CARRETÓN<br>SIN_DNI - ANDRES OCAÑA CARRETÓN<br>Trantila Unidad Familiar<br>Familia | V Nuevo Alumno 🛞 Lista de Alumnoa                                                                                             |           |  |   |  |  |
| NF Solicitante NF Alumna Teléfone Develcifiloción - BAN Fecha Nacimienta Discopacitado Pereixenta                                                                                                    | OCAÑA CARRETON ANDRES<br>Seleccione una Opción<br>Sine Dina - ANDRES OCANA CARRETON<br>SIN_DIN - ANDRES OCAÑA CARRETON<br>SIN_DIN - ANDRES OCAÑA CARRETON<br>DI<br>Farrilia<br>Marmernai        | Viuevo Alumno 💿 Lista de Alumvas                                                                                              |           |  |   |  |  |
| NF Solicitante NF Alumna Teléfono Donticilloción - BMM Pocha Nacimiento Discapocitado Persioninta Bontficación por                                                                                                    | OCAÑA CARRETON ANDRES Selectione una Opción Siñectione una Opción Siñe Din - ANDRES OCAÑA CARRETON Siñe Din - ANDRES OCAÑA CARRETON Farrilla Farrilla Farrilla Unidad Farrillar Mamerosa        | Wiervo Alumno 💿 Lista de Alumnas                                                                                              |           |  |   |  |  |

DE SER NUEVO ALUMNO (NO ESTAR INSCRITO EL PASADO CURSO) DEBERÁ MARCAR NUEVO ALUMNO Y RELLENAR LOS CAMPOS DE NIF DEL ALUMNO Y SUS APELLIDOS Y NOMBRE

|         | and the second                    |                                              | and the second second s |                  |       |     |      |  |
|---------|-----------------------------------|----------------------------------------------|----------------------------------------------------------------------------------------------------|------------------|-------|-----|------|--|
| < > < < | sede.argamasilladealba.e          | s/carpeta-ciudadano/inscripcio               | n-actividades/                                                                                                    |                  | Q #   | a 🛪 | =1 🤇 |  |
|         | Inscripción a activi              | dades deportivas y cultu                     | rales                                                                                                    |                  |       |     |      |  |
|         | TALLER DE DI                      | ARITHRA A                                    | * TALLER DE DIBUJO Y PINTURA - LUNES 17:00- Asigner<br>19:30                                                                                                    | Asignar 🗸        | •     |     |      |  |
|         | C LENGUAJE DE                     | SIGNOS                                       | TALLER DE DIBLUD Y PINTURA - MARTES 17-00-<br>19:30                                                                                                    | Seleccione una 🛩 |       |     |      |  |
|         | C GUITARRA ESI                    | ANOLA                                        | TALLER DE DIBUJO Y PINTURA - MERCOLES Seleccione un<br>17(00-19(30                                                                                                    |                  |       |     |      |  |
|         | CURSO MANE.                       | IO GESA Y PRIMEROS AUDILIOS<br>IEGOS DE MESA | HORARIO                                                                                                    |                  | . II. |     |      |  |
|         | ALTIVIDADES O NUSICA Y MO         | VINIENTO<br>CAL INFANTIL                     | Descripción                                                                                                    | Accianes         |       |     |      |  |
|         | C INICIACIÓN A<br>C LENGUAJE MU   | LA WUSICA<br>ISICAL PREPARATORIO             | BAGO UNICO 35 € (SUJETO A DESCUENTOS)<br>Lunes                                                                                                    | Asignar 🛩        |       |     |      |  |
|         | C LENGLADE M                      | ISKAL I' A 4                                 |                                                                                                    |                  |       |     |      |  |
|         | C CLARINETE                       | A CONTRABATO                                 |                                                                                                    |                  |       |     |      |  |
|         | USUARIO                           |                                              |                                                                                                    |                  |       |     |      |  |
|         | NIF Solicitante 7073471           | IG OCAÑA CARRETON ANDRES                     |                                                                                                    |                  |       |     |      |  |
|         | NF Alumno                         |                                              | 📄 💀 Nuevo Alumno 🕖 Lista de Alumnos                                                                                                    |                  |       |     |      |  |
|         | Teléfono<br>Dominitianitio - IDAN |                                              |                                                                                                    |                  |       |     |      |  |
|         | Fecha                             |                                              |                                                                                                    |                  |       |     |      |  |
|         | Nacimiento<br>Discapacitado 🗌     | Familia Unidad Familia                       | a                                                                                                    |                  |       |     |      |  |
|         | Pensionista                       | Numerosa Desempieada                         |                                                                                                    |                  |       |     |      |  |
|         | Banificación par<br>Hermanos      | ~                                            |                                                                                                    |                  |       |     |      |  |
|         |                                   |                                              |                                                                                                    |                  |       |     |      |  |
|         |                                   |                                              |                                                                                                    |                  |       |     |      |  |
|         |                                   |                                              |                                                                                                    |                  |       |     |      |  |

## EN LA SIGUIENTE PANTALLA DEBERÁ RELLENAR LOS CAMPOS MARCADOS CON \*. RECOMENDABLE INDICAR SU CORREO ELECTRÓNICO. COMPROBAR QUE LA TASA CORRESPONDE CON SU ACTIVIDAD Y PINCHAR EN PAGAR ONLINE LO QUE LE LLEVARÁ A LA PASARELA DE PAGO

| HILTIPERIA * 24/135. 10. 205. 4, E5982/10/04402/00/100/100/1273<br>UETO INSINO<br>IF * 707347/10<br>OCLANA CARRETON ANDRES<br>ARGANASILLA DE ALBA<br>PLAZA DE ESPARIA, 1<br>Unitipio<br>ARGANASILLA DE ALBA<br>* Provincia GiuDAD REAL<br>dégle Tratil<br>13715; Localded (ARGANASILLA DE ALBA (13716)<br>anne<br>dégle Tratil<br>13715; Localded (ARGANASILLA DE ALBA (13716)<br>Contenes (Contenes)<br>Deportes@exgentemiliséeaba es                                                                                                    | •        | -                                                                                                    |
|----------------------------------------------------------------------------------------------------|----------|----------------------------------------------------------------------------------------------------|
| UETO INSINO<br>IEF • 707347180<br>IEF • 0CLANA CLARRETON ANDRES.<br>ININISIA • PLAZA DE ESPARIA, 1<br>ININISIA • PLAZA DE ESPARIA, 1<br>ININISIA • PLAZA DE ESPARIA, 1<br>ININISIA • PLAZA DE ALBA • Provincia GIUDAD REAL<br>ISTRE LOSARIA DE ALBA • Provincia GIUDAD REAL<br>ISTRE LOSARIA • PLAZA • PLAZA • | •        |                                                                                                    |
| IF + 107347180<br>Index+ + 0CLANA CARRETON ANDRES<br>velidia + PLAZA DE ESPANA, 1<br>unicipio ARGANASILLA DE ALBA ♥ Provincia GIUDAD REAL<br>degla Patrial<br>13715 Localidad (ARGANASILLA DE ALBA (13716)<br>anna<br>velimica<br>depotes@eggatumifisfeaba es                                                                                                    | •        |                                                                                                    |
| ončer + OCARA CARRETON ANDRES.<br>selista + PLAZA DE ESPARIA, 1<br>unicipio ARGANASILLA DE ALBA ♥ Provincia GIUDAD REAL<br>dege Tratel 1371() Localided (ARGAMASILLA DE ALBA (13710)<br>anna<br>dege Tratel 1371() Localided (ARGAMASILLA DE ALBA (13710)<br>anna<br>dege Tratel 1371() Localided (ARGAMASILLA DE ALBA (13710)                                                                                                    | J.       |                                                                                                    |
| enidis • PLAZA DE ESPANA, 1<br>unitatio AEGAMASILLA DE ALEA • Provincia OLIDAD REAL<br>delga forma<br>13710 Localidad ARGANASILLA DE ALEA (13710)<br>Otopolas@experimitedeaba es                                                                                                    | ÷        |                                                                                                    |
| unicipio ARGANASILLA DE ALEA 🗸 Provisois GUIDAD REAL<br>édige Portel 13715, Localided ARGANASILLA DE ALEA (13710)<br>arma<br>centrement<br>deportes@wpersmitlefeaba.es                                                                                                    | U C      |                                                                                                    |
| odiga Portel 13710 Localidad ARGAMASELLA DE ALBA (13710)<br>erres<br>lectrónico deportes@argamanifedeabla es                                                                                                    |          |                                                                                                    |
| erres<br>errennes<br>errennes                                                                                                    |          |                                                                                                    |
| ACTORIO                                                                                                    |          |                                                                                                    |
| elefono 655299418 Fax                                                                                                    |          |                                                                                                    |
| CLARANTE                                                                                                    |          |                                                                                                    |
| E                                                                                                    |          |                                                                                                    |
| onbre                                                                                                    |          |                                                                                                    |
| seldla                                                                                                    | 7.       |                                                                                                    |
| unicipio ARGAMASILLA DE ALBA 🛩 Provincie CIUDAD REAL                                                                                                    | v        |                                                                                                    |
| odigo Postal 1371( Localidad ARGAMASILLA DE ALBA                                                                                                    |          |                                                                                                    |
| erree                                                                                                    |          |                                                                                                    |
| Activities                                                                                                    |          |                                                                                                    |
| Heftonic Fixe                                                                                                    |          |                                                                                                    |
| Campan attraperories                                                                                                    |          |                                                                                                    |
| 705 LIQUIDACIÓN                                                                                                    |          |                                                                                                    |
| necepte URIVERPORU                                                                                                    |          |                                                                                                    |
|                                                                                                    |          |                                                                                                    |
| opediente                                                                                                    |          |                                                                                                    |
| manufa a 38.0000 Cambidad I Total 15                                                                                                    |          |                                                                                                    |
| Action and an and a state of the state of the state of th                 |          |                                                                                                    |
|                                                                                                    | CLARANTE | CLANANTE  CLANANTE  C CLANANTE  C CLANANTE  C CLANANTE  C CLANANTE  C CLANANTE  CCCCCCCCCCCCCCCCCCCCCCCCCCCCCCCCCCC |

INTRODUCIR EL Nº DE SU TARJETA, LA FECHA DE CADUCIDAD Y EL CÓDIGO DE SEGURIDAD. ES UN CÓDIGO DE TRES NÚMERO SQUE SE ENCUENTRA EN EL REVERSO DE SU TARJETA. EL PROCEDIMIENTO ES IGUAL AL DE CUALQUIER OTRA COMPRA REALIZADA POR INTERNET

| 1 Selec<br>méto          | cione<br>do de pago 😑 2                               | Comprotación 🔒      | 3 Solicitanto B 4 Penulta                       | da 👍 🖓 |                        |
|--------------------------|-------------------------------------------------------|---------------------|-------------------------------------------------|--------|------------------------|
| Datos de                 | a la operación                                        | Pagar con Tarjeta   |                                                 |        | 1                      |
| Importe:                 | 35,00€                                                |                     | Nº Tarjeta:                                     | 77     |                        |
| Comercio:                | Pago de tributos<br>(ESPAÑA)                          |                     | Caducidad:                                      | visa   | Código de<br>3 dígitos |
| Terminal:                | 333755601-1                                           |                     | Cód. Seguridad:                                 | master | 3455 188               |
| Pedido:                  | 000000882508                                          |                     |                                                 |        | NAMES OF STREET        |
| Fecha:                   | 21/12/2020 12:57                                      |                     | Consider                                        |        | _                      |
| Descripción<br>producto: | AYUNTAMIENTO DE<br>ARGAMASILLA DE ALBA -<br>MOD.1 Y 2 |                     | Catholial Pagar                                 |        |                        |
|                          |                                                       | Pagar con Tarjeta U | JnionPay 🎰                                      | ~      |                        |
| VISA                     | C Paulo<br>C Daulo                                    |                     |                                                 |        |                        |
|                          |                                                       | Possenul by 🤒       | Redsýs                                          |        |                        |
|                          | 62                                                    | Powereitžy 🧡        | Redisýs<br>s. SI Tados las derechas reservados. |        |                        |